| Х—JU······ 4-2                                          |
|---------------------------------------------------------|
| メールについて・・・・・・・・・・・・・・・・・・・・・・・・・・・・・・・・・・・・             |
| メールアドレスを変更する・・・・・・・・・・・・・・・・・・・・・・・・・・・・・・・・・・・・        |
| メール送信・・・・・・ 4-4                                         |
| S!メールを送信する・・・・・・ 4-4                                    |
| SMSを送信する・・・・・・4-7                                       |
| 例文を使ってS!メールを送信する・・・・・・・・・・・・・・・・・・・・・・・・・・・・・・・・・・・・    |
| ワンタッチダイヤルでS!メールを送信する・・・・・・・・・・・・・・・・・・・・・・・・・・・・・・・ 4-9 |
| メール受信/確認・・・・・・4-10                                      |
| 新着メールを確認する・・・・・・4-10                                    |
| 受信メールを確認する・・・・・・4-10                                    |
| 受信メールに返信する・・・・・・4-11                                    |
| メール管理/利用・・・・・・ 4-12                                     |
| 送受信メールを管理/利用する・・・・・・・・・・・・・・・・・・・・・・・・・・・・・・・・・・・・      |
| 便利な機能・・・・・・・・・・・・・・・・・・・・・・・・・・・・・・・・・・・・               |

4 × ールを使う

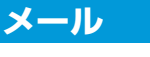

# メールについて

S!メールとSMSの2つのメールを利用できます。

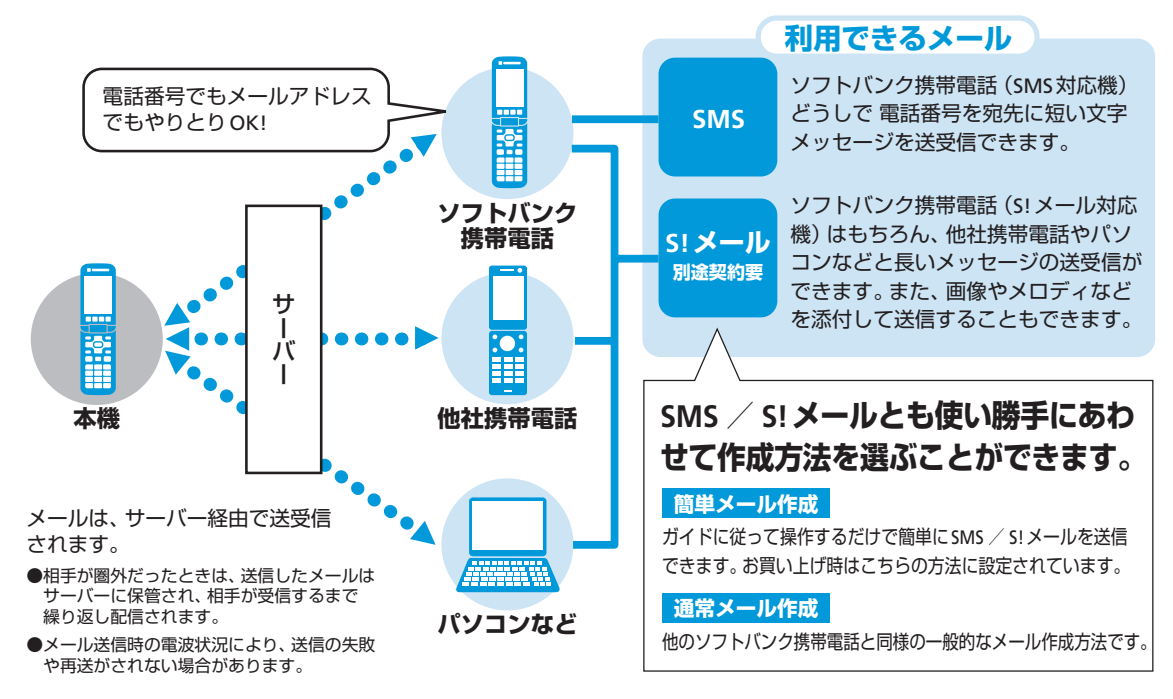

# メールアドレスを変更する

S!メールをご利用の場合、パソコンなどとの やりとりに使用するEメールアドレスのアカ ウント名(@の前の部分)をお好きな文字列 に変更できます。

- **\_\_\_\_**softbank.ne.jp
- 詳しくは、サービスガイド(3G)をご覧 ください。
- この操作は、Yahoo!ケータイを利用します。
- あらかじめネットワーク自動調整を行って ください(1-9ページ)。
- ご契約時にはランダムな英数字が設定されています。迷惑メール防止に効果的なメールアドレスにするためにも、半角英数字と記号を使用して少しでも長いメールアドレスへの変更をおすすめします。
- [メールの設定をする」→ -→
   「メールアドレスの確認・変更」→ -→
   「・)
- 2 「接続する」⇒ ⊡

| 572 D     |                                       |
|-----------|---------------------------------------|
| HE.       | · · · · · · · · · · · · · · · · · · · |
| 個メーデ型     | 定(アドレス                                |
|           |                                       |
| •还恐)-     | ·N寺)                                  |
|           |                                       |
| ロロションマン   |                                       |
| "日町思。     | ラセヘル                                  |
| してくた      | どさい。                                  |
|           |                                       |
|           |                                       |
| ?^N7      |                                       |
| N> Engli  | sh                                    |
| PP 211611 | 511                                   |
|           |                                       |
| EA        |                                       |
|           | <u></u>                               |

3 暗証番号を入力⇒ -

● 以降の操作は、画面の指示に従ってく ださい。

# メール送信

# S!メールを送信する

- ●相手の携帯電話がS!メールをサポート していない場合は、絵文字などが正し く表示されないことがあります。
- メモリが不足するとメールを作成できません。不要なメールを削除(4-17ページ)してください。一定の容量または件数を超えた送信メールは、自動削除されるように設定されていますが、受信メールを自動削除するかどうかは選ぶことができます(10-7ページ)。お買い上げ時は自動削除されるように設定されています。

## 簡単操作でS!メールを送信する

画面の指示に従ってS!メールを作成します。

### 1 簡単S!メール作成を始める

- ┃ 🖾 ⇒ 「メールを作る」 ⇒ 🕀
- 「メールの作り方を選ぶ」(10-7ページ)の設定を「通常メール作成」に変更している場合は、通常S!メール作成画面が表示されます(4-5ページ)。

### 2 送信対象を選択する

文章のほか、カメラ撮影した静止画/ 動画や本機/メモリカードに保存した ファイルを送ることができます。

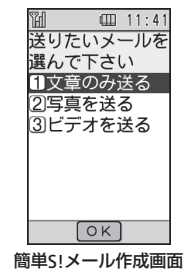

- ■文章のみを送る
- ┃ 「文章のみ送る」⇒ 🕘
- ■撮影した静止画/動画を添付する
- 🚺 「写真を送る」/「ビデオを送る」⇒ 🚭
- 🔒 「次へ進む」 ⇒ 🕞
- ■本機/メモリカードに保存したファイ ルを添付する
- ┃ 「写真を送る」/「ビデオを送る」⇒ 🚭
- 2 「ファイルを選ぶ」→ □→「本体」/「メ モリカード」→ □→ ファイルを選択 (6-8ページ)→ □
- 3 「次へ進む」 ⇒ ⊡

 ファイルによっては、添付できない場合があります。送信できるかどうかは、 ファイルの詳細表示で確認できます (6-14ページ)。

### 3 宛先を入力する

| M m         | 11:41 |
|-------------|-------|
| 宛先を         |       |
| 入力して下さ      | い     |
| 1電話帳から      | 遥ふ    |
|             | 190   |
| 37-1171 124 | ://]  |
|             |       |
|             |       |
|             |       |
| OK          |       |

- 〕「メールアドレスを入力」/「番号を入 力する」→ (=)→ メールアドレス/電話 番号を入力→ (=)
  - ・電話帳に登録した相手に送る場合、以下の操作を行います。
     「電話帳から選ぶ」→ □→ 相手を選択
     → □→ メールアドレス/電話番号を
     選択→ □→
- 2 「次へ進む」⇒ ⊡

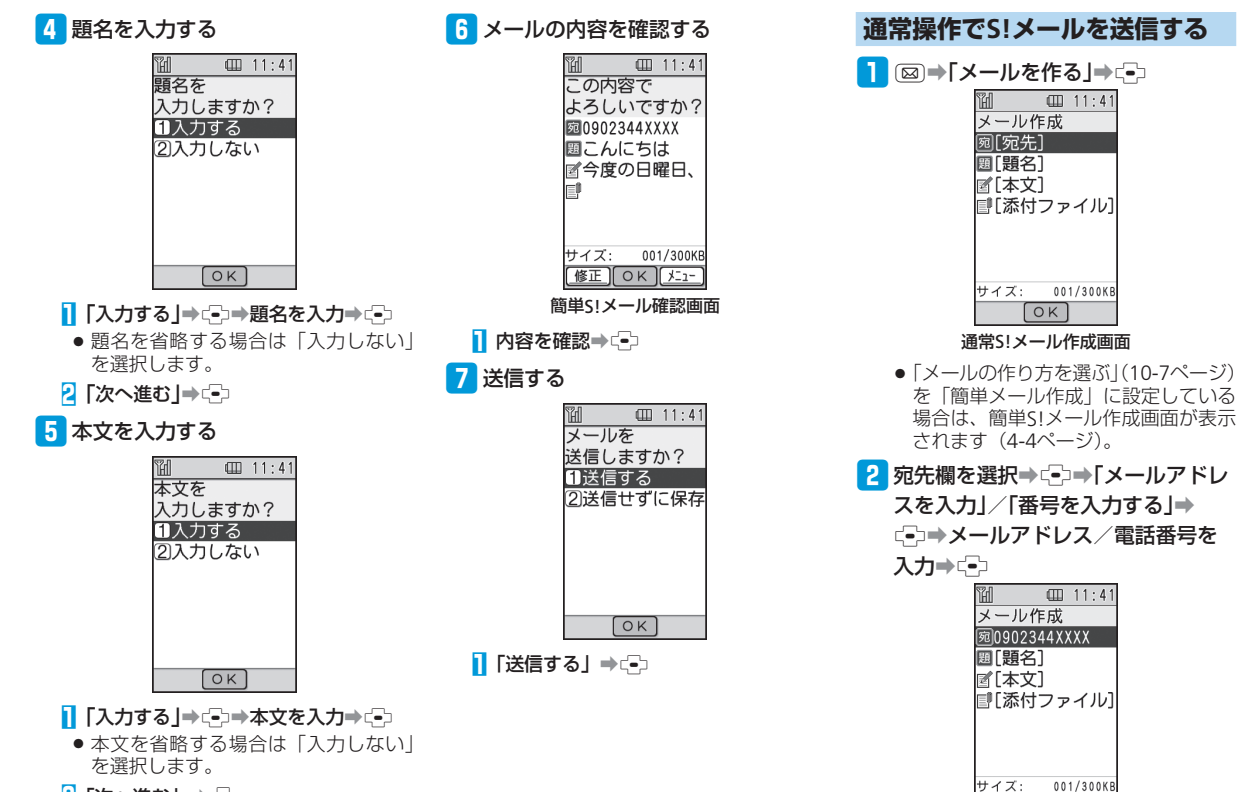

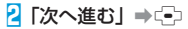

4-5

送信 ОК パコー

4

х

ルを使う

## メール送信

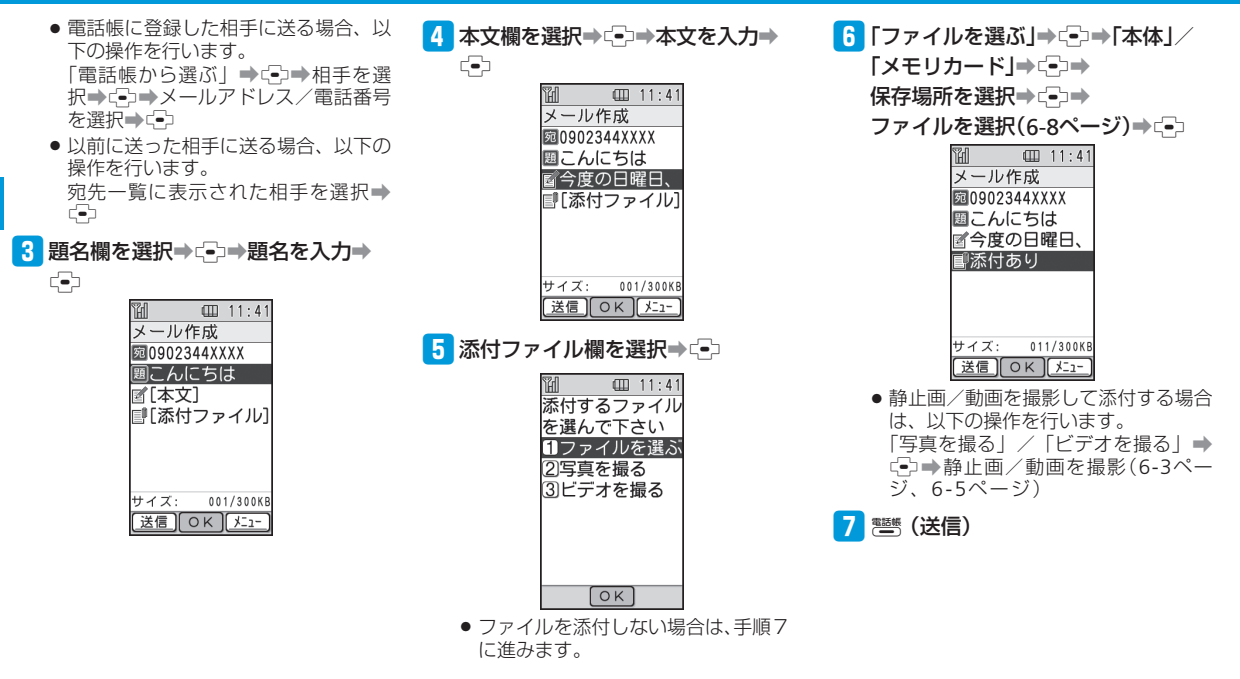

4 メールを使う

# SMSを送信する

ソフトバンク携帯電話との間で、電話番号を 宛先として短いメッセージ(全角70文字ま で)の送信ができます。

## 簡単操作でSMSを送信する

画面の指示に従ってSMSを作成します。

## ┃ 簡単SMS作成を始める

- I 図⇒「SMSを作る」⇒ -
- 「メールの作り方を選ぶ」(10-7ページ)の設定を「通常メール作成」に変更している場合は通常SMS作成画面が表示されます(4-8ページ)。

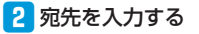

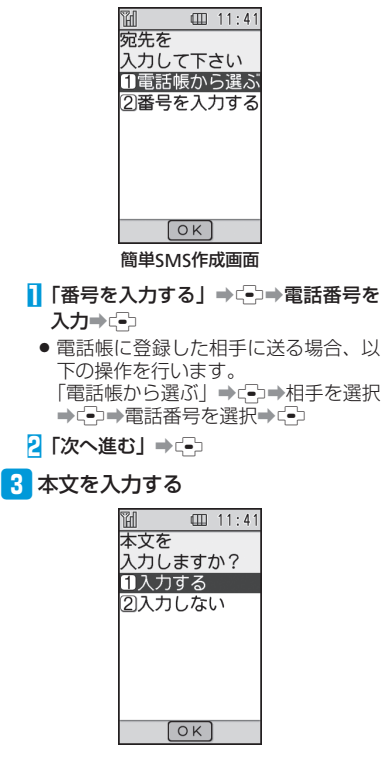

```
┃ 「入力する」 ⇒ 🖘 →本文を入力⇒ 🚭
```

2 「次へ進む」 ⇒ 🔁

## 4 SMS内容を確認する

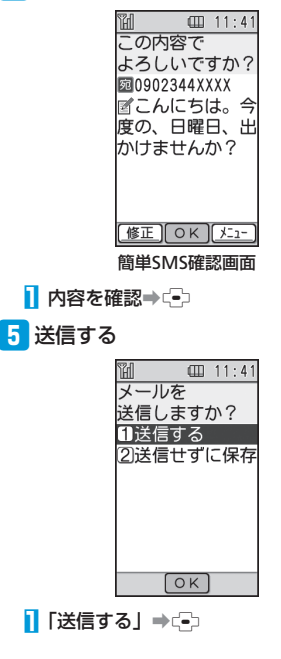

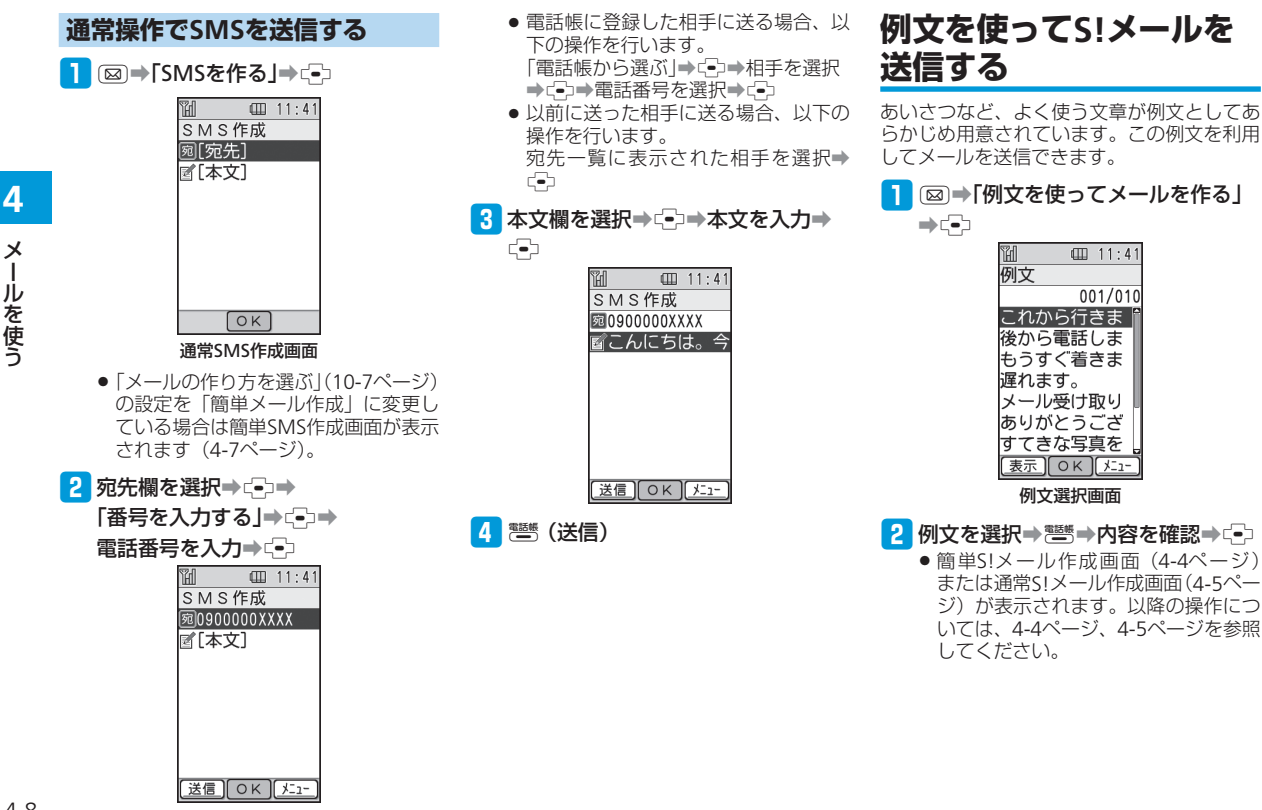

# ワンタッチダイヤルで S!メールを送信する

ワンタッチダイヤルに登録した相手にS!メールを送信します。

1 ■を押して待受画面を表示

- 2 1/2/3
- 3 「メール(電話番号)」/「メール(メール
  - アドレス)」⇒-⊡
  - 「メールの作り方を選ぶ」(10-7ページ) で設定された作りかた(簡単メール作 成∕通常メール作成)の画面が表示さ れます。

使いこなしチェック!

👋 便利

簡単S!メール/SMS作成時に利用できる機能

( > 4-14ページ)

- 宛先を追加したい
- 宛先を削除したい
- 宛先を編集したい
- 題名を編集したい
- 本文を編集したい
- 添付ファイルを追加/削除したい
- 送信せずに下書きとして保存したい

通常S!メール/SMS作成時に利用できる機能

- ( > 4-15ページ)
- 宛先を追加したい
- 宛先を削除したい
- 宛先を編集したい
- 題名/本文を編集したい
- 添付ファイルを追加/削除したい
- 送信せずに下書きとして保存したい

例文を使ったS!メール作成時に利用できる 機能 (▶ 4-16ページ)

例文の内容を編集したい

### 🕐 設定

メールに関する設定 (▶ 10-7ページ)
 表示する文字の大きさを設定する
 メールの作成方法を選択する
 受信メールの受動削除を設定する
 メールの受信方法を選択する
 サーバーにあるメールを削除する

・ リーバーにのるメールを削除
 ・ 迷惑メール対策をする

4

Х

T

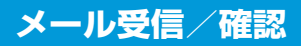

新着メールを確認する

- メールを受信すると、着信音などとともに、 アニメーションが表示されます。受信した メールは「受信したメールを見る」で確認で きます。また、受信したメールが未読の場合 は、お知らせ画面で確認できます。
- S!メールを受信した場合は、その情報量や 添付ファイルの有無などによって受信方法 が異なります。お買い上げ時の受信方法は 「自動で受信する」(10-7ページ)になってい ますので、すべての内容を自動的に受信し ます。

### 1 お知らせ画面表示

| 27 | 未読メ | ール      | 01        |
|----|-----|---------|-----------|
|    |     |         |           |
|    |     | dine of | _         |
| L- |     | 2rth    | al series |

2 🖾

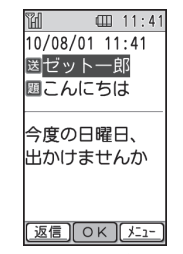

- 複数の未読メールがある場合は、以下の操作を行います。
   未読メールを選択⇒□
- 新着メールを問い合わせる場合は、以下の操作を行います。
   「メールがきているか問合せる」
- 待受画面以外を表示中(操作中)にメールを受信した場合は、新着メールをすぐ読むかどうかの確認画面が表示されます。「今すぐ読む」または「後で読む」を選択してください。

# 受信メールを確認する

1 図⇒「受信したメールを見る」⇒ (-)

| "H     | □ 11:     | 41  |
|--------|-----------|-----|
| 受信メーノ  | レ 0001/00 | 005 |
| 208/01 | こんに       |     |
| ゼット    | └──郎      |     |
| ≌08/01 | ありが       |     |
| 08031  | 23XXXX    |     |
| 208/01 | おはよ       |     |
| 09000  | 00XXXX    |     |
| @08/01 | お元気       |     |
| 08031  | 23XXXX    |     |
| 返信(    | ок)[⊁⊐    | -   |

2 メールを選択⇒⊆→

- 添付ファイルの表示/再生方法については、4-17ページを参照してください。
- 約300Kバイト以上のメールは、メールの一部を削除し受信します。

# 受信メールに返信する

自動的に宛先が設定されたメール作成画面が 表示されます。

● S!メールの場合は、題名も設定されます。 題名には、返信を示す「Re:」が付きます。

### 2 メールを選択⇒ - ⇒ 🚟 (返信)

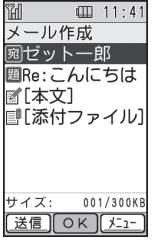

- メールの新規作成と同様に題名や本文 を入力します(4-4ページ、4-7ページ)。
- 宛先が複数ある受信メールの場合は、
   「送信者へ返信」または「全員へ返信」
   を選択します。

# メール管理/利用

ません。

| 送受信メールを管理/利用                           | 受信メールを一覧表示する            | ■受信メール                                 |
|----------------------------------------|-------------------------|----------------------------------------|
|                                        |                         | ■ 未読メール(添付なし)                          |
| 9 0                                    | ┃ 🖾 ⇒「受信したメールを見る」⇒ 🕘    | 📔 未読メール(添付あり)                          |
| 送受信したメールは、それぞれ「受信したメー                  | ● 振り分けられた迷惑メールの一覧を見     | □  □ □ □ □ □ □ □ □ □ □ □ □ □ □ □ □ □ □ |
| ルを見る」「送信したメールを見る」から確                   | る場合は、「振り分けられた迷惑メー       | 📔 既読メール(添付あり)                          |
| 認できます。また、作成後に送信せずに保存                   | ルを見る」を選択します。            | ■ 未読S!メール通知                            |
| したメールは「下書きしたメールを見る」か                   | 11:41                   | 公 既読S!メール通知                            |
| ら、送信に失敗したメールは「木送信のメー                   |                         | 分割SMS受信中                               |
| ルを見る」から唯認できます。                         | ■08/01 こんに              | ● 保護メール                                |
| ●自動削除設定について                            | _ セット―郎<br>  □08/01 ご連絡 | ■送信メール                                 |
| メールを保存するメモリが足りないと、                     | 090000XXXX              | 🔋 送信メール(添付なし)                          |
| 成款の白いメールから日期的に削除されます。ただし、保護されたメール(4.16 | 1 <sup>208/01</sup> おはよ | 送信メール(添付あり)                            |
| ページ)は削除されません。                          | 29下12子                  | - 部送信失敗メール(添付なし)                       |
| 受信メールを自動削除したくない場合                      | 0803123XXXX             | - 部送信失敗メール(添付あり)                       |
| は、古い受信メールを自動削除する(10-7                  | 返信 OK Min-              | ● 保護メール                                |
| ページ)を「自動削除しない」に設定<br>してください。           | メール一覧画面                 | ■未送信メール                                |
| ただし、この場合は、メールが送られ                      | 作ばしたい した 乾吉二ナス          | 🗟 送信予約メール(添付なし)                        |
| てきたときに保存するメモリが足りな                      | 『F成しにメールを一見衣示9 る        | 🔁 送信予約メール(添付あり)                        |
| いと、警告メッセージが表示され、メー                     | □ □ → 「送信メールや下書きを見る  →  | 🗟 送信中メール(添付なし)                         |
| ルを受信できません。メモリに空きが                      |                         | 🛛 🔜 🛛 送信中メール(添付あり)                     |
| はくなつにとさは、侍受囲面に母か表<br>テナれますので、不要なメールを削除 |                         | ▲ 送信失敗メール(添付なし)                        |
|                                        | 2 「下書きしたメールを見る」/        | ▶ 送信失敗メール(添付あり)                        |
| ●メモリ不足により受信できなかったS!                    | 「未送信のメールを見る」/           | ■下書きメール                                |
| メール通知は、メモリに空きができる                      | 送信したメールを見る」⇒<->         | ■   下書きメール(添付なし)                       |
| までリトフイ 機能による再配信かされ                     |                         | ▲ 下書きメール(添付あり)                         |

4 X ールを使う

4-12

## 使いこなしチェック!

☆便利

#### メール管理に関する機能( > 4-16ページ)

- メールを保護したい
- メールを削除したい

#### メール利用に関する機能( > 4-17ページ)

- メールを転送したい
- •送信者/宛先に電話をかけたい
- メール内のリンクを利用したい
- 添付ファイルを確認/保存したい
- 未送信メールを編集して送信したい
- 下書きしたメールを編集して送信したい
- メールの詳細を確認したい
- 迷惑メールに振り分けられたメールを受 信メールに移動する

## 🕐 設定

#### メール一覧画面利用中の設定

( > 10-7ページ)

- 電話番号/Eメールアドレスを電話帳に新 規登録する
- 電話番号/Eメールアドレスを電話帳に追加登録する

# 便利な機能

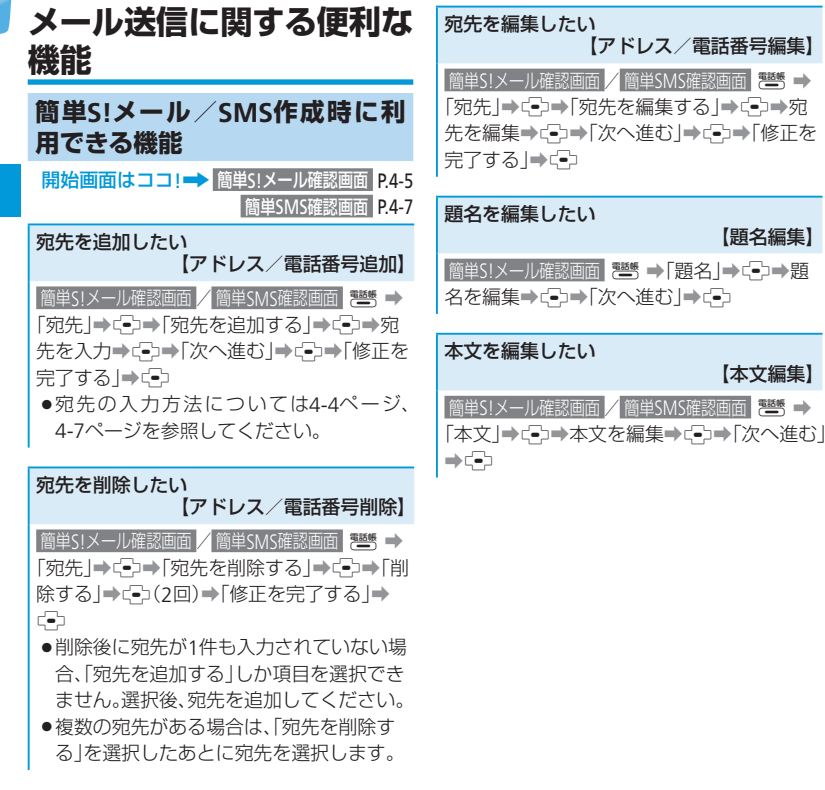

| 添付ファイルを追加/削除したい<br>【添付追加/削除】                                                                |
|---------------------------------------------------------------------------------------------|
| 簡単S!メール確認画面                                                                                 |
| ■添付ファイルを追加する                                                                                |
| ●「添付」→○→「添付を追加する」→ ○→ファイルを選択/静止画・動画を撮影 →○→「次へ進む」→○→「修正を完了する」                                |
| <ul> <li>ファイルの選択方法については6-8ページ<br/>を、静止画・動画の撮影方法については<br/>6-3ページ、6-5ページを参照してください。</li> </ul> |
| ■添付ファイルを削除する                                                                                |
| ●「添付」→ □→ 「添付を削除する」→ □→「削除する」→ □→ (2回)→「修正を完了する」→ □→                                        |
| <ul> <li>複数のファイルが添付されている場合は、</li> <li>「添付を削除する」を選択したあとに添付<br/>ファイルを選択します。</li> </ul>        |
| <ul> <li>●複数のファイルが添付されている場合は、<br/>以下の操作でファイルの内容を確認できます。</li> </ul>                          |
| ファイルを選択⇒響                                                                                   |
| 送信せずに下書きとして保存したい                                                                            |

「送信せずに保存 | → □ (2回)

【題名編集】

【本文編集】

4

X

T

ルを使う

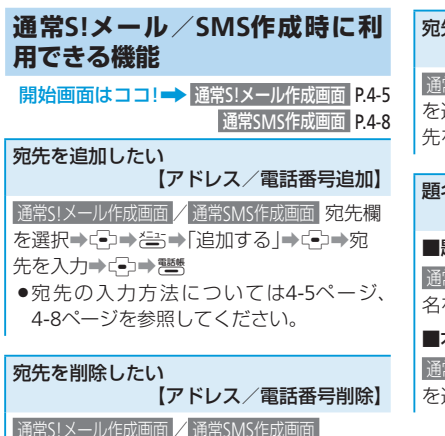

#### ■1件削除する

宛先欄を選択→(•→)→宛先を選択→(=)→「削 除する」→(•)→「1件削除する」→(•)(2回)

#### ■全件削除する

宛先欄を選択→ (♪)→ (≧)→ 「削除する」→ (♪) → 「全て削除する」→ (-)(2回)

#### 宛先を編集したい 【アドレス/電話番号編集】

通常SIメール作成画面 を選択→こ→宛先を選択→こつ(2回)→宛 先を編集→こ→●整

#### 題名/本文を編集したい 【題名編集/本文編集】

#### ■題名を編集する

通常S!メール作成画面 題名欄を選択⇒⊂→題 名を編集→⊂→

#### ■本文を編集する

### 添付ファイルを追加/削除したい 【添付追加/削除】

### ■添付ファイルを追加する

通常S!メール作成画面 添付ファイル欄を選択→ こ→ ● ラファイルを選択/静止画/動画 を撮影→ ■ ■

ファイルの選択方法については6-8ページ
 を、静止画・動画の撮影方法については
 6-3ページ、6-5ページを参照してください。

### ■添付ファイルを1件/全件削除する

通常S!メール作成画面 添付ファイル欄を選択⇒ □⇒ファイルを選択⇒ ≧⇒「削除する」⇒ □⇒「1件削除する」/「全て削除する」⇒ □>(2回)

●添付ファイルの内容を確認する場合、ファイルを選択したあとに全か押します。

### 

[下書きへ保存]→ (→) 「保存する]→ (→) (2 回)

### 便利な機能

| 例文を使ったS!メール作成時に利<br>用できる機能                     | メール受信/確認に関する<br>便利な機能                                                                                         |
|------------------------------------------------|----------------------------------------------------------------------------------------------------|
| 開始画面はココ!→ 例文選択画面 P.4-8                         | メール受信に関する機能                                                                                                   |
| 例文の内容を編集したい<br>【例文編集】<br>例文選択画面 例文を選択→答→「編集する」 | S!メールの続きを手動で受信したい<br>【続きを受信】                                                                                  |
| <b>⇒</b> ⊂⊇⇒例文を編集⇒⊂⊇                           | <ul> <li>S!メール通知を選択⇒(□)⇒「続き受信」⇒</li> <li>・メールを手動で受信する設定方法については、「メールの受信方法を選択する」(10-7 ページ)を参照してください。</li> </ul> |

# する メール管理/利用に関する 便利な機能

開始画面はココ!→ メールー覧画面 P.4-12

メール管理に関する機能

メールを保護したい

【1件保護/全件保護】

#### ■1件保護する

メールー覧画面 メールを選択⇒≧⇒「保護・ 解除」→ (→)→ 「1件」→ (→)→ 「保護する」→ **(−**)(2□)

#### ■全件保護する

メールー覧画面 メールを選択⇒をう→「保護・ 解除」→ 「→ 「全て」→ 「→ 「保護する」→ (→)→「保護する」→(→)(2回)

- ●保護を解除するときは「解除する」を選 択します。
- ●下書きメールと未送信メールは保護でき ません。

| メールを削除したい<br>【1件削除/全件削除】                                                                                                    | メール内のリンクを利用したい<br>【発信/メール作成/電話帳登録/URL接続】                                                                                                    | 添付ファイルを確認/保存したい<br>【添付ファイル表示/再生/保存】                                                                              |
|----------------------------------------------------------------------------------------------------|----------------------------------------------------------------------------------------------------|----------------------------------------------------------------------------------------------------|
| ■1件削除する<br>メールー覧回面 メールを選択⇒ (注) → (削除する) → (二) → (二) → (1件削除する) → (二) → (1件削除する) → (二) → (削除す                                                                                                    | <ul> <li>メールー範囲面 情報を含むメールを表示⇒リンク情報を選択⇒こ</li> <li>●利用できる項目は、青文字で表示されてします</li> </ul>                                                                   | メールー覧画面 ファイルが添付されている<br>メールを表示→ファイルを選択⇒⊂<br>■表示/再生する                                                             |
| る」→ (-)(2回)<br><b>■全件削除する</b><br>メールー覧画面 メールを選択→ (=)→「削除する] → (=)→「全て削除する] → (=)→「全て削除する] → (=) (2回)                                                                                                    | <ul> <li>選択した電話番号に電話をかける</li> <li>「電話をかける」→ (=)→ (ご)</li> <li>選択した電話番号にTVコールをかける</li> <li>「電話をかける」→ (=)→ (=)→ (=)→ (=)→ (=)→ (=)→ (=)→ (=)</li></ul> | 「表示する」/「再生する」→ ④<br>■保存する<br>「保存する」→ ③→ ファイル名を入力→ ④→<br>「本体」/「メモリカード」→ ④(2回)<br>● 添付ファイルの種類によって、「表示する」           |
| メール利用に関する機能<br>メールを転送したい                                                                                                    | <ul> <li>□</li> <li>■選択した電話番号 / Eメールアドレスに<br/>メールを送信する</li> <li>「メールを作る」 ● 「■ ● メール作成画面</li> </ul>                                                   | または「再生する」が表示されます。デー<br>タによっては正しく表示/再生できない<br>場合があります。<br>● ファイルによってはコンテンツ・キー(コ                                   |
| <ul> <li>メールー覧画面 メールを選択⇒ (転送する) ⇒ (転送する) ⇒ (転送する) ⇒ (転送する) ⇒ (転送する) ⇒ (転送を示す) (転送を示す) (転送を示す) (によい転送を示す) (によい転送を示す) (によい転送を示す) (によい転送を示す) (によい転送を示す) (によい転送を示す) (によいていた) (によいていた) (によいt) (によい) (によいt) (によいt) (によいt) (によいt) (によい) (によいt) (によいt))</li></ul> | ■選択した電話番号/Eメールアドレスを電<br>話帳に登録する<br>「電話帳に登録」→ (→)→「新規登録する」/<br>「追加登録する」→ (→)→電話帳登録画面<br>●」)路の操作は、電話帳に登録する(2-8ページ)                                     | ンテンツの使用権)を取得しないと表示<br>/ 再生できません。また、コンテンツ・キー<br>以外の理由で表示/ 再生できない場合、<br>「保存する」を選択して保存すると、6-8<br>ページの方法で再生できる場合がありま |
| 送信者 / 宛先に電話をかけたい<br>【電話をかける】<br>メールー覧画面 メールを選択⇒ (ご⇒) 「電話を<br>かける] ⇒ (ご) ⇒ (ご)<br>● 下書きメールと未送信メールからは電話<br>をかけられません。                                                                                                    | - メバーキンスド FIGN 単のローマン (こういく シ)<br>を参照してください。<br>■インターネットに接続する<br>「接続する」 ➡ 〔=〕                                                                        | <ul> <li>ファイルによっては保存できない場合があります。</li> <li>受信したメールにファイルが20件以上添付されていた場合は、20件を超えた分のファイルは表示/再生できません。</li> </ul>      |

## 便利な機能

選択→⊡→編集項目で「修正する」→⊡→ 項目を編集→⊡→「送信する」→⊡

| 未送信メールを編集して送信したい<br>【未送信メール編集】                                                                                                    | ■通常メール作成の場合<br>◎→「送信メールや下書きを見る」→ ③→                                                                                                    |  |
|----------------------------------------------------------------------------------------------------|----------------------------------------------------------------------------------------------------|--|
| <ul> <li>■間年メールTFRXの場合</li> <li>◎ ⇒「送信メールや下書きメールを見る」</li> <li>⇒ (=) ⇒「未送信のメールを見る」⇒ (=) ⇒</li> <li>メールを選択⇒ (=) ⇒ 編集項目で「修正する」</li> <li>⇒ (=) ⇒ 項目を編集⇒ (=) ⇒「送信する」⇒</li> <li>(=)</li> </ul>                                                                                                    | <ul> <li>ト書きしたメールを見る」→ (=)→ メールを<br/>選択→ (=)→ 項目を選択→ (=)→ 項目を編集</li> <li>→ (=)→ 25</li> <li>● 宛先を追加/編集した場合は25</li> <li>(完了)を押します。</li> </ul> |  |
|                                                                                                    | メールの詳細を確認したい<br>【詳細メール】                                                                                                    |  |
| <ul> <li>□ → 「法信へール ~ 「 * a &lt; ~ ール ~ 兄 &lt; a </li> <li>→ 「未送信のメールを見る」 → 〔 → → ↓</li> <li>→ 小を選択 → 〔 → → 項</li> </ul>                                                                                                    | メールー覧画面 メールを表示→ 注:→「詳細を<br>見る」→ :→                                                                                                    |  |
| <ul> <li>●宛先を追加/編集した場合は</li> <li>●宛先を追加/編集した場合は</li> <li>2000</li> <li>2000</li></ul> | 迷惑メールに振り分けられたメールを受信<br>メールに移動する<br>【受信メールへ移動】                                                                                                |  |
| 下書きしたメールを編集して送信したい<br>【下書きメール送信】                                                                                                    | 図→「振り分けられた迷惑メールを見る」   → ③→ メールを選択→ 音→「受信メールへ」                                                                                                |  |
|                                                                                                    | ━ [⇒[=]⇒ 移動9る]⇒[=](2回)                                                                                                    |  |
| ■簡単メール作成の場合                                                                                                    | ➡[=]→  移動する]➡[=](2回)                                                                                                    |  |